# Pwnhub-深入敌后-Writeup

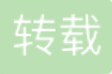

 dengzhasong7076
 ● ± 2017-01-17 20:16:00 发布
 ● 186 
 ▶ 收藏

 文章标签:操作系统 php shell
 原文链接: http://www.cnblogs.com/iamstudy/articles/pwnhub\_week6\_writeup.html

 版权

 死磕了两天,踩了一路坑,最后还卡在莫名其妙的地方...按照大v师傅的本来出题意图来详细写一发。

 膜蓝猫和大v师傅。

#### 题目描述

详情

http://54.223.229.139/ 禁止转发入口ip机器的rdp服务端口,禁止修改任何服务器密码,禁止修改删除服务器文件。 禁止对内网进行

更新

- 2017.01.15 11:50:00administrator: 啊,好烦啊,需要设置那么多密码,偷懒好了,妈蛋,windows为啥还有密码策略。

- 2017.01.15 00:50:00因为一些未知问题,服务器桌面上新放了一个文件,可能就是你要找的。
- 2017.01.14 09:45:00入口服务器的用户名是瞎写的,不要在意(还有禁止对内网进行拓扑发现扫描,必要信息全部可以在服务器中获

#### getshell

先收集信息,扫描得到file目录,知道系统是windows+iis,其中file目录下有一个.hg目录 hg目录是Mercurial遗留下的,类似svn和git那种泄露,利用工具:

https://github.com/kost/dvcs-ripper

```
perl hg.pl -v -u http://54.223.229.139/file/.hg/
```

看下register.php,里面有一个注册用户的code

#### dkjsfh98\*(0\*(vvv

注册后就会跳转到一个上传的地方: (ps: 当时也用短文件名漏洞找了一点点信息,虽然没啥用,=。=)

```
<?php
session_start();
// Get the filename and make sure it is valid
$filename = basename($_FILES['file']['name']);
// Get the username and make sure it is valid
$username = $_SESSION['userName'];
if (!preg_match('/^[\w_\-]+$/', $username)) {
    echo "Invalid username";
    header("Refresh: 2; url=files.php");
    exit;
}
if (isset($_POST['submit'])) {
    $filename = md5(uniqid(rand()));
    $filename = preg_replace("/[^\w]/i", "", $filename);
    $upfile = $_FILES['file']['name'];
    $upfile = str_replace(';', "", $upfile);
    $tempfile = $_FILES['file']['tmp_name'];
    $ext = trim(get_extension($upfile)); // null
    if (in_array($ext, array('php', 'php3', 'php5', 'php7', 'phtml'))) {
        die('Warning ! File type error..');
    }
    if ($ext == 'asp' or $ext == 'asa' or $ext == 'cer' or $ext == 'cdx' or $ext == 'aspx' or $ext == 'htac
        $ext = 'file';
    }
    $full_path = sprintf("./users_file_system/%s/%s.%s", $username, $filename, $ext);
}
if (move_uploaded_file($_FILES['file']['tmp_name'], $full_path)) {
    header("Location: files.php");
    exit;
} else {
    header("Location: upload_failure.php");
    exit;
}
function get_extension($file) {
    return strtolower(substr($file, strrpos($file, '.') + 1));
}
?>
```

主要的是这段获取后缀的:

```
$upfile = $_FILES['file']['name'];
$upfile = str_replace(';', "", $upfile);
$tempfile = $_FILES['file']['tmp_name'];
$ext = trim(get_extension($upfile));
```

在windows下面的话,可以利用ADS流来绕过这段,上传的文件名为

经过处理获取的后缀就是.php::\$data

然后访问到shell:

http://54.223.229.139/file/users\_file\_system/lemonaaa/b7f1bf99788b5cd72920b539d9ce52b3.php

## windows信息收集

=。=,进入噩梦的主题了,信息收集搞了两天。
0、菜刀的执行权限是
iis apppool\fileserver
大马里面执行权限(管理员权限)是
win-f3a4fnmdt7l\doyouknowmypassword

mimikatz抓到密码(虽然没啥用...这也就是题目给的第一个提示)是: 233valopwnhubAdmin

1、获取这台边界服务器的ip是: 172.31.2.182

2、看一下软件安装的目录有xshell: C:\Program Files (x86)\NetSarang\Xshell 5 翻一下软件保存信息的目录: C:\Users\Administrator\Documents\NetSarang\Xshell\Sessions\172.31.5.95.xsh C:\Users\Administrator\Documents\NetSarang\SECSH\HostKeys\key\_172.31.5.95\_22.pub (此题未用到信息)

其中172.31.5.95.xsh发现172.31.5.95登陆名是ubuntu 经过端口扫描发现TCP只开放了22端口

## 3、通过对最近访问文档的分析

## C:\Users\Administrator\AppData\Roaming\Microsoft\Windows\Recent

🔟 ①首页 🔳 54. 223. 229. 139 🗙 😂 54. 223. 229. 139 🗙 🗈 2. txt, 54. 223. 229. 138 🕒 2. txt, 54. 223. 229. 138 +

|                                          |                              |                                            |                    |        |         | 1 th m.                                 |
|------------------------------------------|------------------------------|--------------------------------------------|--------------------|--------|---------|-----------------------------------------|
| U:\Users\Administra                      | tor\AppData\Koaming\Mi       | crosoft \Windows\Kecent\                   |                    |        | <b></b> | ( ) ( ) ( ) ( ) ( ) ( ) ( ) ( ) ( ) ( ) |
| 54.223.229.139                           | 目录(2),文件(66)                 | 名称                                         | 时间                 | ◇ 大小   | 周       | 性                                       |
| \$Recycle. Bin<br>Boot                   |                              | E lemonasasd. php. lnk                     | 2017-01-14 01:56:3 | 2 1046 | 066     | 36                                      |
| FertLogs<br>Program Files                |                              | a users_file_system.lnk                    | 2017-01-14 01:56:3 | 2 815  | 066     | 36                                      |
| AWS SDK for .NET                         |                              | a MyRunes. ini. 1nk                        | 2017-01-11 08:35:2 | 1 1230 | 066     | 36                                      |
| Citrix                                   |                              | a 4a7be71db18b9a6d1b8ef2b5f5uc7ceb.zip.lnk | 2017-01-11 07:44:3 | 0 1235 | 066     | 36                                      |
| InstallShield Insta<br>Internet Explorer | llation Information          | al login. html. lnk                        | 2017-01-11 03:52:2 | 4 830  | 066     | 36                                      |
| Microsoft.NET MSBuild                    |                              | 😿 iepv. zip. lnk                           | 2017-01-11 03:44:3 | 5 559  | 066     | 36                                      |
| 🗁 NetSarang<br>🖃 🗁 Xshell 5              |                              | a edb.log.lnk                              | 2016-12-12 03:25:4 | 5 1456 | 066     | 36                                      |
| 🧰 Languages<br>🛅 ScriptSample            |                              | a 3e24b5427bfb6f339de5d779ddf1f01d.php.lnk | 2016-12-12 03:23:0 | 6 1357 | 066     | 36                                      |
| Theme PHP                                |                              | a desktop. ini. lnk                        | 2016-12-12 01:34:2 | 0 579  | 066     | 36                                      |
| Reference Assemblie Thunder Network      | S                            | S Get-VaultCredential.ps1.lnk              | 2016-12-11 17:42:4 | 1 1016 | 066     | 36                                      |
| Uninstall Informati                      | on                           | Exfiltration.psdl.lnk                      | 2016-12-11 17:34:1 | 4 986  | 066     | 36                                      |
| ProgramData<br>Recovery                  |                              | Get-GPPPassword.ps1.lnk                    | 2016-12-11 17:27:2 | 5 996  | 066     | 36                                      |
| System Volume Informat<br>test           | ion                          | PowerSploit-master.zip.lnk                 | 2016-12-11 17:26:0 | 7 575  | 066     | 36                                      |
| Vsers<br>🚞 Administrator                 |                              | a L Y .txt.lnk                             | 2016-12-11 16:29:0 | 5 1085 | 066     | 36                                      |
| 🖃 🧰 AppData<br>🖂 🧰 Roaming               |                              | administration. config. lnk                | 2016-12-11 16:16:5 | 5 1010 | 066     | 36                                      |
| 🖃 🧰 Microsoft<br>🖃 🚞 Windows             | 5                            | DG492371_x86. zip. lnk                     | 2016-12-11 16:15:0 | 7 545  | 066     | 36                                      |
| E 🗁 Rec                                  | ent<br>AutomaticDestinations | 🔊 newtask ini.lnk                          | 2016-12-11 16:07:0 | 0 1182 | 066     | 36                                      |
| Contacts                                 | CustomDestinations           | 🔊 config.ini.lnk                           | 2016-12-11 16:06:3 | 6 1177 | 066     | 36                                      |
| Desktop     Documents     Documents      |                              | 7172.31.5.95.xsh.lnk                       | 2016-12-11 16:05:4 | 4 6350 | 066     | 36                                      |
| E Carang                                 | 75                           | D folder. ini. lnk                         | 2016-12-11 16:05:3 | 9 6295 | 066     | 36                                      |
|                                          |                              | AWSToolsForWindows. html. lnk              | 2016-12-11 16:05:1 | 0 1106 | 066     | 36                                      |

### 记事本的一些访问记录:

C:\Users\Administrator\AppData\Roaming\Microsoft\Windows\Recent\AutomaticDestinations\9b9cdc69c1c24e2 ms

•

1b4dd67f29cb1962 Windows 资源管理器 12dc1ea8e34b5a6 画图 cdf30b95c55fd785 Excel 9b9cdc69c1c24e2b 记事本 adecfb853d77462a Word

然后再根据文件的创建时间大概推测: 部署题目环境的时间 2017-1-11 用了一些gpp的powershell, 3389的爆破, iepv.zip(这个比较关键, 是一个读取ie保存密码的工具)

4、ie浏览器信息收集

浏览记录:用WebBrowserPassView.exe

http://www.nirsoft.net/utils/web browser password.html

注意Version 1.56版本后就移除了command line,只能下载以前版本的来分析。

| < = /  |                                                                                                    | -   |                   |
|--------|----------------------------------------------------------------------------------------------------|-----|-------------------|
| $\leq$ | http://pos.baidu.com/wcdm?sz=650x250&rdid=776243&dc=3&di=0776243&dr=0&dis=0&dai=1&ps=0x0&coa=at%3D3%26rsi0%3D650%26rsi1%3D250%26pat%3D1%26tn%3DbaiduCustNativeAD%26rss1%3D%26zaidwidesatterational and the second state of the second state of the s | FFF | 14/1/2017 2:08:56 |
| 32     | http://ui.ptlogin2.qq.com/cgi-bin/login?hide_title_bar=0&low_login=0&qlogin_auto_login=1&no_verifyimg=1&link_target=blank&appld=636014201⌖=self&s_url=http%3A//www.qq.com/qq2012/loginSuccess.http://ui.ptlogin2.target=blank&appld=636014201⌖=self&s_url=http%3A//www.qq.com/qq2012/loginSuccess.http://ui.ptlogin2.target=blank&appld=636014201⌖=self&s_url=http%3A//www.qq.com/qq2012/loginSuccess.http://ui.ptlogin2.target=blank&appld=636014201⌖=self&s_url=http%3A//www.qq.com/qq2012/loginSuccess.http://ui.ptlogin2.target=blank&appld=636014201⌖=self&s_url=http%3A//www.qq.com/qq2012/loginSuccess.http://ui.ptlogin2.target=blank&appld=636014201⌖=self&s_url=http%3A//www.qq.com/qq2012/loginSuccess.http://ui.ptlogin2.target=blank&appld=636014201⌖=self&s_url=http%3A//www.qq.com/qq2012/loginSuccess.http://ui.ptlogin2.target=blank&appld=636014201⌖=self&s_url=http%3A//www.qq.com/qq2012/loginSuccess.http://ui.ptlogin2.target=blank&appld=636014201⌖=self&s_url=http%3A//www.qq.com/qq2012/loginSuccess.http://ui.ptlogin2.target=blank&appld=636014201⌖=self&s_url=http%3A//www.qq.com/qq2012/loginSuccess.http://www.qq.com/qq2012/loginSuccess.http://www.qq.com/qq2012/loginSuccess.http://www.qq.com/qq2012/loginSuccess.http://www.qq.com/qq2012/loginSuccess.http://www.qq.com/qq2012/loginSuccess.http://www.qq.com/qq2012/loginSuccess.http://www.qq.com/qq2012/loginSuccess.http://www.qq.com/qq2012/loginSuccess.http://www.qq.com/qq2012/loginSuccess.http://www.qq.com/qq2012/loginSuccess.http://www.quccess.http://www.quccess.http://www.quccess.http://www.quccess.http://www.quccess.http://www.quccess.http://www.quccess.http://wwww.quccess.http://www.quccess.http://www.quccess.http://www.quccess.http://wwww.quccess.http://wwww.quccess.http://wwww.quccess.http://ww                                                                                                    | tm  | 11/1/2017 3:31:20 |
| 33     | http://ui.ptlogin2.qq.com/cgi-bin/login?hide_title_bar=0&low_login=0&qlogin_auto_login=1&no_verifyimg=1&link_target=blank&appld=636014201⌖=self&s_url=http%3A//www.qq.com/qq2012/loginSuccess.http://ui.ptlogin2.target=blank&appld=636014201⌖=self&s_url=http%3A//www.qq.com/qq2012/loginSuccess.http://ui.ptlogin2.target=blank&appld=636014201⌖=self&s_url=http%3A//www.qq.com/qq2012/loginSuccess.http://ui.ptlogin2.target=blank&appld=636014201⌖=self&s_url=http%3A//www.qq.com/qq2012/loginSuccess.http://ui.ptlogin2.target=blank&appld=636014201⌖=self&s_url=http%3A//www.qq.com/qq2012/loginSuccess.http://ui.ptlogin2.target=blank&appld=636014201⌖=self&s_url=http%3A//www.qq.com/qq2012/loginSuccess.http://ui.ptlogin2.target=blank&appld=636014201⌖=self&s_url=http%3A//www.qq.com/qq2012/loginSuccess.http://ui.ptlogin2.target=blank&appld=636014201⌖=self&s_url=http%3A//www.qq.com/qq2012/loginSuccess.http://ui.ptlogin2.target=blank&appld=636014201⌖=self&s_url=http%3A//www.qq.com/qq2012/loginSuccess.http://ui.ptlogin2.target=blank&appld=636014201⌖=self&s_url=http%3A//www.qq.com/qq2012/loginSuccess.http://www.qq.com/qq2012/loginSuccess.http://www.qq.com/qq2012/loginSuccess.http://www.qq.com/qq2012/loginSuccess.http://www.qq.com/qq2012/loginSuccess.http://www.qq.com/qq2012/loginSuccess.http://www.qq.com/qq2012/loginSuccess.http://www.qq.com/qq2012/loginSuccess.http://www.qq.com/qq2012/loginSuccess.http://www.qq.com/qq2012/loginSuccess.http://www.qq.com/qq2012/loginSuccess.http://www.quccess.http://www.quccess.http://www.quccess.http://www.quccess.http://wwww.quccess.http://www.quccess.http://www.quccess.http://www.quccess.http://www.quccess.http://www.quccess.http://www.quccess.http://wwww.quccess.http://wwww.quccess.http://wwww.quccess.http://ww                                                                                                    | /tm | 11/1/2017 3:31:20 |
| 34     | http://www.baidu.com/link?url=hns37CHAzzq058L-FYatru1YXMxqVW5ErX77u45ypenlvfVLHwQWL6Luv/s_&wd=&eqid=94241145000949c1000000358798739                                                                                                    |     | 14/1/2017 2:08:42 |
| 35     | http://www.baidu.com/link?url=hns37CHAzzq058LFYatru1YXMxqVW5ErX77u45ypenlvfVLHwQWL6Luvis_&wd=&eqid=94241145000949c1000000358798739                                                                                                    |     | 14/1/2017 2:08:42 |
| 36     | http://www.baidu.com/link?url=JhwXBcJCZcPsFCAEga0dxg9Co5ilroF_sHT7N7LSd5w075Au1KWPbgVroeuPol0pj4HEunJQ0t7GxT_lvtJe7tUXv1Lbj52M58R9-LSNgzG&wd=&eqid=94241145000949c100000035879873                                                                                                    | 39  | 14/1/2017 2:07:11 |
| 37     | http://www.baidu.com/link?url=JhwXBcJCZcPsFCAEga0dxg9Co5ilroF_sHT7N7LSd5w075Au1KWPbgVroeuPol0pj4HEunJQ0t7GxT_lvtJe7tUXv1Lbj52M58R9-LSNgzG&wd=&eqid=94241145000949c10000003587873                                                                                                    | 39  | 14/1/2017 2:07:11 |
| 38     | http://www.bing.com/search                                                                                                    |     | 12/1/2017 8:25:20 |
| 39     | http://www.bing.com/search                                                                                                    |     | 12/1/2017 8:25:20 |
| 40     | http://www.jb51.net/article/25588.htm                                                                                                    |     | 14/1/2017 2:09:00 |
| 41     | http://www.jb51.net/article/25588.htm                                                                                                    |     | 14/1/2017 2:09:00 |
| 42     | http://www.netsarang.com/products/xsh_update.html?_only_content_view=1                                                                                                    |     | 11/1/2017 2:14:27 |
| 43     | http://www.netsarang.com/products/xsh_update.html?_only_content_view=1                                                                                                    |     | 11/1/2017 2:14:27 |
| 44     | http://www.netsarang.com/verchk/move.html?productcode=xsh&programcode=xsh&move=updatehistory                                                                                                    |     | 11/1/2017 2:14:27 |
| 45     | http://www.netsarang.com/verchk/move.html?productcode=xsh&programcode=xsh&move=updatehistory                                                                                                    |     | 11/1/2017 2:14:27 |
| 46     | http://www.nirsoft.net/toolsdownload/iepv.zip                                                                                                    |     | 11/1/2017 3:44:28 |
| 47     | http://www.nirsoft.net/toolsdownload/iepv.zip                                                                                                    |     | 11/1/2017 3:44:28 |
| 48     | http://www.nirsoft.net/utils/internet_explorer_password.html                                                                                                    |     | 11/1/2017 3:44:23 |
| 49     | http://www.nirsoft.net/utils/internet_explorer_password.html                                                                                                    |     | 11/1/2017 3:44:23 |
|        |                                                                                                    |     |                   |

这里面有一个http://www.nirsoft.net/utils/internet\_explorer\_password.html,也就是去下载了iepv.zip(应该是为了测试题目吧...),那就差不多是要读取一下ie浏览器保存的密码。

这里使用的是ie10浏览器,与ie7-9不同的是,它把密码存储于证书管理中一个叫"web证书"的地方,也就只能在 用户的环境下才能得到密码(也不是很理解,看的资料,见下方),也就是如果在shell下面的话,不算是属于用户 环境? 搞的时候并没有获取到信息,但是本地测试用的phpstudy搭建的环境是可以获取密码的。 具体见: http://www.cnseay.com/4059/

下载iepv的时候,也要注意版本,最新也是移除了命令行下的参数。

然后出来了第二个tip

因为一些未知问题,服务器桌面上新放了一个文件,可能就是你要找的。

|                   | ==: |                        |
|-------------------|-----|------------------------|
| Entry Name        |     | https://www.baidu.com/ |
| Туре              | :   | AutoComplete           |
| Stored In         |     | Registry               |
| User Name         |     | iamroot                |
| Password          |     | abc@elk                |
| Password Strength | :   | Medium                 |
|                   | ==: |                        |

通过上面的信息,可以利用ubuntu/abc@elk登陆到172.31.5.95

linux信息收集

转发一下端口,别用php脚本转发,或者lcx.exe,脚本贼慢,然后不知道为啥lcx.exe运行就卡cgi的进程... 登陆之后发现没安装啥程序、也没其它端口,就一个22端口,进程也没啥...弄的我还以为这就是最后的目标。

从windows上面的部署时间来看,翻一翻/var/log/下面的各种日志,然后找一下这段时间修改的文件看看:

find / -mtime +1 -mtime -3 -type f -print 2>/dev/null 比较敏感的就是,也没啥多大用: /run/log/journal/158677ac054b49c2b5b6fe9f33dc3c49/system@f50477441f124dbfab8bca02b6acb0d4-00000000000926-

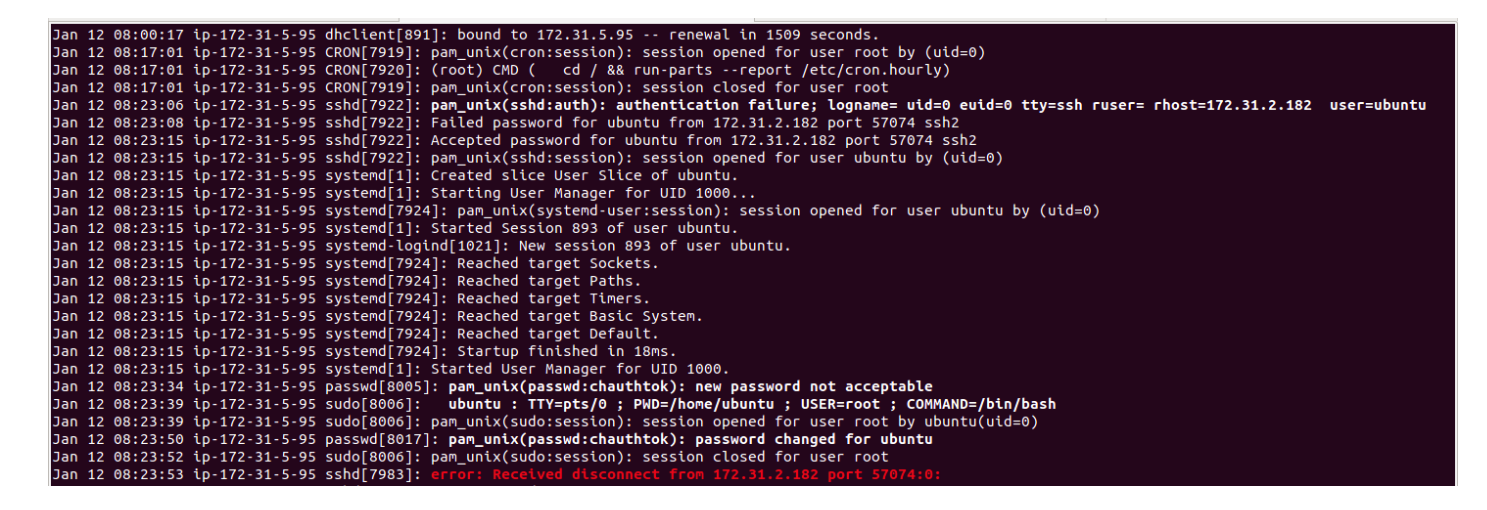

然后分析一下journal的日志:

最近的登陆情况

who /var/log/wtmp.1

发现=。=也没干啥东西...然后也是从2017-1-12后就没咋登陆过这个系统。

最后可以从arp表里面找到一个ip,最后的目标服务器:172.31.13.133 ps:事实上,在边界服务器上面的arp表里面也有这个ip,=。=,所以当时贼懵逼...

最终曲

通过端口扫描没发现几个端口,有一个很显眼,33389

```
C:\inetpub\temp\appPools\fi<u>leserver>s.exe TCP 172.31.13.133 1-65535 512</u>
s.exe TCP 172.31.13.133 1-65535 512
TCP Port Scanner V1.1 By WinEggDrop
Normal Scan: About To Scan 65535 Ports Using 512 Thread
172.31.13.133
                 135
                       Open
172.31.13.133
                 139
                       Open
172.31.13.133
                 445
                       Open
172.31.13.133
                 5985 Open
172.31.13.133
                33389 Open
172.31.13.133
                47001 Open
172.31.13.133
                 49152 Open
172.31.13.133
                 49153 Open
172.31.13.133
                 49154 Open
172.31.13.133
                 49169 Open
172.31.13.133
                 49170 Open
172.31.13.133
                 49177 Open
52338 Ports Scanned.Taking 507 Threads
```

第三个提示: administrator: 啊,好烦啊,需要设置那么多密码,偷懒好了,妈蛋,windows为啥还有密码策略。

这个地方卡的很久,也很死...脑袋转不过来...组合很久的字典和一系列简单口令密码。

看一下密码策略:

https://msdn.microsoft.com/zh-cn/library/cc786468(v=ws.10).aspx

- 不得明显包含用户帐户名或用户全名的一部分
- 长度至少为六个字符
- 包含来自以下四个类别中的三个的字符:
  - 英文大写字母(从 A 到 Z)
  - 英文小写字母(从 a 到 z)
  - 10 个基本数字(从 0 到 9)
  - 非字母字符(例如,!、\$、#、%)

前面有一个收集的密码是abc@elk,从上面提示来看...管理员应该只是把大小写的转换了一下。所以爆破一下,当时手工猜密码的时候..用了大小写,比如ABC@elk

C:\Users\IUSR\AppData\Local\Microsoft\Windows\History\Low\hello>hydra.exe -l administrator -P 2.txt 172.31.13.133 smb hydra.exe -l administrator -P 2.txt 172.31.13.133 smb Hydra v8.1 (c) 2014 by van Hauser/THC - Please do not use in military or secret service organizations, or for illegal purposes. Hydra (http://www.thc.org/thc-hydra) starting at 2017-01-15 15:48:30 [INFO] Reduced number of tasks to 1 (smb does not like parallel connections) [DATA] max 1 task per 1 server, overall 64 tasks, 19 login tries (l:1/p:19), ~0 tries per task [DATA] attacking service smb on port 445 [445][smb] host: 172.31.13.133 login: administrator password: abc@ELK 1 of 1 target successfully completed, 1 valid password found Hydra (http://www.thc.org/thc-hydra) finished at 2017-01-15 15:48:30

getflag:

| 🧾 flag - 記事本                           |                                                                           |                                     |         |  |
|----------------------------------------|---------------------------------------------------------------------------|-------------------------------------|---------|--|
| 檔案(F) 編輯(E) 格式(O)                      | 檢視(V) 說明(H)                                                               |                                     |         |  |
| pwnhub{flag:yOu fOu                    | nd my h3art}                                                              |                                     |         |  |
| ∮ flag - 捜尋 本機磁碟 (C                    | ) 的结果                                                                     |                                     |         |  |
| (3), √                                 | 巍磁碟 (C.) 的結果 → →                                                          | flag                                |         |  |
| 組合管理 ▼ ■ 開啟                            | 共用對象 ▼ 儲存搜尋                                                               |                                     | : • 🔟 🔞 |  |
| 因為未執行索引功能,所以打                          | 搜尋可能較慢。按一下可啟動索引                                                           |                                     | ×       |  |
| 🚖 我的最愛<br>鷆 下載                         | Tag Tag                                                                   | 修改日期: 12/1/2017 8:35<br>大小: 31 個位元組 |         |  |
| 🗾 点面                                   | C.\Program Files (x86)\MSBuild\Microsoft\Windows Workflow Foundation\v3.5 | i                                   |         |  |
| 🧊 媒體櫃<br>📑 文件                          | [flag]<br>C:\使用者\Administrator\AppData\Roaming\Microsoft\Windows\最近的項目    | 修改日期: 12/1/2017 8:35<br>大小: 1.31 KB |         |  |
| ▶ 我的文件<br>→ 公用文件<br>★ 2000             |                                                                           |                                     |         |  |
| ● ● 素                                  | 在下列位置再次搜尋:                                                                |                                     |         |  |
| <ul> <li>公用音樂</li> <li>節例音樂</li> </ul> | 🛜 媒體循 📭 電腦 🔋 自訂 <i>餐</i> 網際網路 👂 檔案內容                                      |                                     |         |  |
| 📑 視訊                                   |                                                                           |                                     |         |  |

转载于:https://www.cnblogs.com/iamstudy/articles/pwnhub\_week6\_writeup.html